## しんきん法人インターネットバンキングの

# 画面リニューアルのご案内

2022年5月16日(月)に、法人向けインターネットバンキング(しんきん法人インターネ ットバンキング)のお客様の利便性と操作性の向上を目的とした操作画面のリニューアルを行いま す。画面リニューアルの概要は以下のとおりですので、確認をお願いします。

- 1. リニューアル日
   2022年5月16日(月)
- 2. 主な変更点
- (1) ログイン画面変更イメージ
   ①文字サイズの変更を可能にします。
   ②操作ヘルプページ(以下、しんきん法人ヘルプサイト)を新設し、「困ったときは」ボタンよりWEB上から操作手順およびFAQが参照可能です。
   各タイトル にヘルプアイコンを設け、操作説明を確認できるようにします。
   ③操作しやすいようボタンを大きくします。

1

2

【変更イメージ(利用者ログインの例)】

| € しんきん金庫                                                                                                    |                             | 文字サ               | イズ 標準                | 拡大                                     | 困ったと            | tet C     |
|----------------------------------------------------------------------------------------------------|-----------------------------|-------------------|----------------------|----------------------------------------|-----------------|-----------|
| Internet Explorerをご利用の場合、互換表示設                                                                                | 定すると正常にご利用いただけない可能性がございます。  | 🤵 法人向けインタ         | ターネットバンキング           |                                        | - Million -     | mmone aca |
|                                                                                                    |                             | 第2110年版の<br>取得・更新 | 時日日島の粉会<br>(利用者メニュー) | 10000000000000000000000000000000000000 |                 |           |
| 利用者ロクイン<br>ID・暗証番号の入力                                                                                         | 2                           | tentako           | )<br>au              | ▶<br>人出会明時の明句                          |                 |           |
| 契約者 I D(利                                                                                                    | 用者斷弓)                       |                   | caperages            | 2028 The Shinkin Banks Information     | Syntaen Caretar |           |
| 利用者 I D<br>利用者暗延番号                                                                                            |                             |                   |                      |                                        |                 |           |
| ーネットバンキング ごれ時前: NRRがつねず かくかるごれい。                                                                              |                             | I<                |                      |                                        |                 |           |
| 料用電話インターネットパンキングにログインする画面です。<br>【 10 - 希望県日の入力<br>「品句集の Ontestand 1 - 「代刊版1」とよび「代刊集構図目的1 を入力                  | לים קעיל                    | れン                |                      |                                        |                 |           |
|                                                                                                    | 町面を閉じる場合は、ブラウザの「×」ボタンを押してくだ | さい.               |                      |                                        |                 |           |
| 入力用数2学は、 <u>入力用数2学</u> 体制してください。<br>■ ソントウェアヨーボードの範囲<br>・ソフトウェアヨーボードを意志させたい場合は、「ソフトウェアキーボード<br>後期に「水グン検知」により、 |                             |                   |                      |                                        |                 |           |

- (2) メインメニューの変更
  - ①メニューの操作性を改善します。
    - メニューボタンを大きくし、メニューにカーソルをあてることで詳細メニューを確認、選択 できるようにします
  - ②パネル型のレイアウトを採用し、コンテンツの区分けをスッキリと見やすくします。 各パネルの中に見出しを内包し、目立たせることで、必要な情報にアクセスしやすくします。
  - ③「ログアウト」ボタン「ページの先頭へ」ボタンをフロートボタン(スクロールしても定位 置)にすることで、操作しやすくします。

【変更イメージ (メインメニューの例)】

| メイン                                 | オンライン取引   | 1 2   | ファイル伝送 |           | 収納サービス             | 利用        | 者情報変更      |    |
|-------------------------------------|-----------|-------|--------|-----------|--------------------|-----------|------------|----|
| 利用者ステータス表示                          |           |       |        |           |                    | 利用        | 者暗証番号変更    |    |
| (All recently)                      |           |       |        |           |                    | 683       | 四確証番号変更 >  |    |
| お知らせ                                |           |       |        |           |                    | E×-       | -ルアドレス変更 。 |    |
| C. 69 6189101 21 C. 104619 11 21266 | ran (S7U) |       |        |           |                    |           |            |    |
| お取引状況                               |           |       | 利用     | 者情報       |                    |           |            |    |
| サービス                                | 承認待件数     | 送信待件数 | ご契約    | )先名       | しんきん商事             | ŧ.        |            |    |
| 総合振込                                | 0         | D     | 利用者    | 络         | しんきん太郎1 4          | ŧ         |            |    |
|                                     |           |       | 前回口    | 10イン日時    | 2020年09月30日        | 11時00分00秒 |            |    |
| 給与搬込                                | 0         | 0     | EX-    | ルアドレス     | shinkin-taro@•     | •.co.jp   |            |    |
| 賞与振込                                | 0         | 0     | こ利     | 用履歴       |                    |           |            | (3 |
|                                     |           |       |        | E         | ÷                  | 管理者/利用者名  |            |    |
| 地方税纳入                               | 0         | 0     | 101    | 2020年09   | 9月30日<br>900秒 しんきん | 太郎 1      |            |    |
| 預金口座撒替                              | o         | 0     | 20     | 前 2020年09 | 9月30日<br>日の砂       | 太郎 2      |            |    |
|                                     |           |       | -      | 2020年0    | 1000<br>1000       |           |            |    |

- (3)各種取引画面のステップ表記および印刷フォーマットの変更
  - ① 各種取引画面に作業手順数と現在の作業状況を把握可能です。(ステップ表記)
  - ②「印刷」ボタンから取引結果等を整理されたフォーマットで印刷可能です。
    - 【変更イメージ(資金移動受付完了画面の例)】

|              | 21.                        | +>.:                                       | ニノト・田口                            | 77                             | イル伝送                                                                                                    | 収納サービス                                                                 | 利田考情報変                                     | 585                   |  |
|--------------|----------------------------|--------------------------------------------|-----------------------------------|--------------------------------|----------------------------------------------------------------------------------------------------|------------------------------------------------------------------------|--------------------------------------------|-----------------------|--|
| • 7 <b>5</b> | スリン<br>高町会 ) 入出会明社         | 1 2 2 2 2 2 2 2 2 2 2 2 2 2 2 2 2 2 2 2    | ) ( ) 資金移動結                       | (里照会·取消 )                      | 取利服用原金 ) 資金                                                                                                    | ないの こへ                                                                 |                                            | ~                     |  |
|              | <b>1</b> 递択                | <b>ک</b> ک                                 | л                                 | 〉 3 確認                         | 〉4完                                                                                                    | 7                                                                      | 1                                          |                       |  |
|              |                            |                                            |                                   | 四日                             | 107                                                                                                    |                                                                        |                                            |                       |  |
|              |                            |                                            |                                   | XI                             | 1961                                                                                                    |                                                                        |                                            | ◆<br>ページの             |  |
|              | 受付番号:/<br>送信日時::           | ABCDEFGHDK1<br>2020年10月01日 118             | \$30分00秒                          |                                |                                                                                                    |                                                                        |                                            | 先頭へ                   |  |
|              | 資金移動の。<br>お取扱い()<br>資金移動予約 | お取引を、正常に受け付<br>資金移動予定日)は、1(<br>約が売了しました。資金 | 1けました。<br>0月02日となります<br>診動当日に入出金♥ | 明細時会を実施のうえ                     | 入金が行われていることを                                                                                                    | 確認してください。                                                              |                                            | <del>-</del><br>ログアウト |  |
|              |                            |                                            |                                   |                                | 部省略                                                                                                    |                                                                        |                                            |                       |  |
|              | 資金移動金額                     |                                            |                                   | 1,000                          | コメント欄                                                                                                    |                                                                        |                                            |                       |  |
|              | 資金移動手数料                    |                                            |                                   | ¥110                           | 資金移動指定日                                                                                                    | 2020年10月02日                                                            |                                            |                       |  |
|              | 合計支払金額                     |                                            |                                   | ¥1,110                         | 資金移動予定日                                                                                                    | 2020年10月02日                                                            |                                            |                       |  |
|              |                            |                                            |                                   |                                |                                                                                                    |                                                                        |                                            |                       |  |
|              |                            |                                            |                                   | 资全我动会                          | 生口应登绿 、                                                                                                    |                                                                        |                                            |                       |  |
|              |                            |                                            |                                   | 資金移動的                          | 先口座登録 >                                                                                                    |                                                                        |                                            |                       |  |
|              |                            |                                            |                                   | 資金移動す<br>表示中のページを印             | 先口座登録 ><br>                                                                                                    |                                                                        |                                            |                       |  |
|              |                            |                                            |                                   | <b>資金移動5</b><br>表示中のページを印<br>自 | 先口座登録 ><br><sub>刷します。</sub>                                                                                                    |                                                                        |                                            |                       |  |
|              |                            |                                            |                                   | <b>資金移動</b><br>表示中のページを印<br>自  | 先口座登録 ><br>                                                                                                    |                                                                        |                                            |                       |  |
|              |                            |                                            | 2                                 | <b>資金移動</b><br>表示中のページを印<br>月  | 先口座登録 ><br>喇Uます。                                                                                                    |                                                                        | 2020/10/01 11:00                           | 0:00 時点               |  |
|              |                            |                                            |                                   | <b>資金移動</b><br>表示中のページを印       | た口座登録 ><br>感します。<br>■<br>■<br>■<br>●<br>○<br>○<br>信用金庫<br>=><br>=><br>=><br>=><br>=><br>=><br>=><br>=><br>=><br>=>                                                                                                    | 220/10/01 11:00 C2グイン(南岡 2020                                          | 2020/10/01 11:00<br>voex30 11:00)          | D:00 時点               |  |
|              |                            |                                            |                                   | <b>資金移動</b><br>表示中のページを印<br>日  | た口座登録 ><br>感します。<br>■<br>■<br>■<br>●<br>○<br>○<br>信用金庫<br>⇒<br>⇒<br>ここ<br>しんきんお目目 X                                                                                                    | 220/10/01 11:00 ロジイン(側面 2020                                           | 2020/10/01 11:00<br>//09/3011:00)<br>送信完了  | D:00 時点               |  |
|              |                            |                                            |                                   | 資金移動す<br>表示中のページを印<br>月        | た口座登録 →<br>期します。<br>「開<br>○○信用金庫<br>ようこそしたきんまだ # 20<br>※00年以行ってした。<br>※00年以行っていた。<br>※00年以行っていた。                                                                                                    | 22010-01 11:80 ロライン(側向 2028<br>目11月4305900F<br>                        | 2020/10/01 11:00<br>//99/3011:00)<br>这信完了  | D:00 時点               |  |
|              |                            |                                            |                                   | <b>資金移動</b><br>表示中のページを印<br>月  | た口座登録 ><br>感します。<br>□ 同<br>○ ○ 信用金庫<br>ようこそしんも太郎 # x<br>etem#10 <sup>-3</sup> x<br>まてまれのうえ<br>送信結果                                                                                                    | 200/14/01 11:00 ログイン(病菌 2020<br>日11月30分00秒<br>-<br>※す「病毒」ボタンを押してください。  | 2020/10/01 11:00<br>//98/30 11:60)<br>送信完了 | D:00 時点               |  |
|              |                            |                                            |                                   | <b>資金移動</b><br>表示中のページを印<br>月  | た口座登録 ><br>                                                                                                    | 120/14/01 11:00 ロジイン(病菌 2020<br>E11M30900秒<br>※タマ「病点」ボタンを押してください。<br>E | 2020/10/01 11:00<br>//98/30 11:60)<br>送信完了 | D:00 時点               |  |
|              |                            |                                            |                                   | <b>資金移動</b><br>表示中のページを印<br>日  | た口座登録 ><br>感します。<br>「別<br>○○信用金庫<br>ようこそしんもんお目目 X<br>総国際地方下しました<br>認知能見知うえ。<br>送信結果<br>振込デーク情報<br>マクル細問<br>スワータス                                                                                                    | 220/10/01 11:00 ロジイン(側向 2020<br>目11時30090095<br>で「個点」ボタンを押してください。      | 2020/10/01 11:00<br>/09/3011:00)<br>送信完了   | 9:00 時点               |  |
|              |                            |                                            |                                   | <b>資金移動</b><br>表示中のページを印<br>日  | た口座登録 ><br>感します。<br>「別<br>○○信用金庫<br>ようこそしんもんお目目 X<br>総国家を見起つえ。<br>送信結果<br>振込デーク情報<br>マクル構明<br>スワータス<br>派明者                                                                                                    | 220/10/01 11:00 ロジイン(側向 2020<br>日11月4300900月<br>です「何成」ボタンを押してください。     | 2020/10/01 11:00<br>(09/30 11:00)<br>送信完了  | 9:00 時点               |  |
|              |                            |                                            |                                   | <b>資金移動</b><br>表示中のページを印<br>月  | た口座登録 →<br>                                                                                                    | 200/10/01 11:00 ロジイン(明美 2020<br>日11月4309900秒<br>※9ず 1時頃)ボタンを押してください、   | 2020/10/01 11:00<br>/08/30 11:00<br>送信完了   | 2:00 時点               |  |
|              |                            |                                            |                                   | <b>資金移動</b><br>表示中のページを印<br>月  | た口座登録 ><br>喇します。<br>「「「」<br>□ ○ 信用金庫<br>± 3 - 2 しんきんまお # x<br>#37%% : 20#149/01<br>#47%% : 20#149/01<br>#47%% : 20#149/                                                                                                    | 200/10/01 13:00 ロウイン(病菌 2020<br>日11月30500005<br>※9 T (時度) ボタンを押してください。 | 2020/10/01 11:00<br>(09/3011:60)<br>送信完了   | D:00 時点               |  |
|              |                            |                                            |                                   | <b>資金移動</b><br>表示中のページを印<br>月  | た口座登録 ><br>感します。<br>「別<br>○ ○信用金庫<br>まつこそしんきんま想 !!! x1<br>※CRETEREIDOR.<br>送信結果<br>振込デーク情報<br>ジイク21888<br>な親人情報<br>を初期二-ド<br>あ初期高ら<br>ネコード<br>素の高い                                                                                                    | 200/14/01 11:00 ログイン(明刻 2020<br>日11州300900秒<br>※97 1942) ボタンを押してください。  | 2020/10/01 11:00<br>/09/3011:60)<br>送信完了   | D:00 時点               |  |
|              |                            |                                            |                                   | <b>資金移動</b><br>表示中のページを印<br>月  | た口座登録 →<br>感します。<br>□別<br>○ ○信用金庫<br>2つこそしんきんま即 = 21<br>※ 2012 日のうえ<br>※ 2012 日のうえ<br>※ 2012 日のう<br>※ 2012 日のう<br>※ 2012 | 200110/01 11:00 ロジイン(明刻 2020<br>日11時300900秒<br>です「明道」ボタンを押してください。      | 2020/10/01 11:00<br>(09/30 11:00)<br>送信完了  | D:00 時点               |  |

#### 3. 留意事項

・Internet Explorer の互換表示設定解除のお願い

画面リニューアル後はInternet Explorerにおける互換表示設定が設定されている場合、取引が難しいほど画面崩れとなることが確認されています。

#### <画面崩れイメージ(例:ログイン後のメインメニュー)>

| District and the second second s |                             |                                  |   |
|----------------------------------------------------------------------------------------------------|-----------------------------|----------------------------------|---|
|                                                                                                    |                             |                                  |   |
| 2994                                                                                                    |                             |                                  |   |
| 8                                                                                                    |                             |                                  |   |
| 開からの書は                                                                                                    |                             |                                  | e |
| CRACES                                                                                                    |                             |                                  |   |
| THURS.                                                                                                    |                             |                                  |   |
|                                                                                                    |                             |                                  |   |
| 西达扬州海棠                                                                                                    |                             |                                  |   |
| 利用者ステータス表示                                                                                                    |                             |                                  |   |
|                                                                                                    |                             |                                  |   |
| 8047010                                                                                                    |                             |                                  |   |
| MANDON BOTH STATE                                                                                                    |                             |                                  |   |
| MANDO CREDOCIANO E UA.                                                                                                    |                             |                                  |   |
| annon<br>admo-scellisterationset.                                                                                                    |                             |                                  |   |
| анного<br>андино-соемборгано разл.<br>авремя<br>44—1573                                                                                                    | 采切油血管                       | 26550                            |   |
| аваносказонанотик.<br>казаник<br>Ф-ЕХ                                                                                                    | 承認時存款                       | 送信侍件数                            |   |
| авае-обязонаертик.<br>жениж<br>                                                                                                    | 承認保存数                       | 送信特件数                            |   |
| 1999年<br>1999年のGREEDSTALL<br>2009年1月<br>第一ビス<br>総合委込                                                                                                    | 承認特件数                       | 送编钟件数<br>1                       |   |
| 2000<br>2000年50月15日の1916に<br>2001年5月<br>10日日日<br>10日日日                                                                                                    | <b>承認信件数</b><br>1           | 送信侍件数                            |   |
| adamonicationstruk.<br><b>Ambusu</b><br>サービス<br>総合家込<br>総合家込                                                                                                    | <b>承認用件数</b><br>1<br>0      | <b>送福時件款</b><br>1<br>0           |   |
| Aliane-Octabilitation (Fink)<br>Reference<br>サービス<br>総合額込<br>総合額込                                                                                                    | <b>承認明件数</b><br>1<br>0      | 送编特件数<br>1<br>0                  |   |
| Addeno.composition (1997)<br>Addeno.composition (1997)<br>本部はWW<br>ガービス<br>総合版込<br>総合版込<br>第5日版込<br>関う版込                                                                                                    | <b>承認保存数</b><br>1<br>0<br>0 | 送编 <del>读件数</del><br>1<br>0<br>0 |   |

### (2) 依頼事項

以下URLよりInternet Explorerの互換表示設定の解除を実施してください。

<Internet Explorerの互換表示設定の解除手順>

https://www.shinkin.co.jp/ib/info/hojin/20220516/gokansetteisakujo2.pdf

以 上